# Видеоуроки

Для организации дистанционного обучения учитель может использовать видеоуроки. Видеоурок длится 30 минут.

### Посмотреть расписание

Чтобы посмотреть время начала будущих видеоуроков:

- 1. Выберите предмет.
- 2. Перейдите на вкладку Предстоящие.

#### Откроется список будущих занятий:

| ← К предметам |                             |                                                                             | Маруся Н. Выйти [+ |
|---------------|-----------------------------|-----------------------------------------------------------------------------|--------------------|
|               |                             |                                                                             |                    |
|               |                             | Занятия по математике                                                       |                    |
|               |                             | Предстоящие Активные Завершённые                                            |                    |
|               | дет доступно                |                                                                             |                    |
| (             | Завтра в 08:00              | Домашнее задание 30.03.2020. Повторяем состав чисел в пределах 10           | 0/5                |
|               | через 2 дня<br>Вт. 31 марта | Домашнее задание 31.03.2020 Знакомимся с числами от 11 до 20                | 0/8                |
| (             | через 2 дня<br>Вт, 31 марта | <ul> <li>Занятие сучителем</li> <li>Видеоурок 31.03.2020 в 10:00</li> </ul> | что это?           |

## Подключиться к видеоуроку

За 15 минут до начала видеоурока в правом нижнем углу экрана появляется уменьшенное окно с таймером обратного отсчета.

Подключиться к видеоуроку можно несколькими способами:

- Нажмите на уменьшенное окно видеоурока, чтобы развернуть его.
- На вкладке Активные выберите нужный видеоурок.
- Если учитель передал вам ссылку на видеоурок, перейдите по ней.

Во время видеоурока учитель вас не видит и не слышит. Чтобы участвовать в обсуждении, используйте чат:

1. Нажмите в правом нижнем углу значок 💽

### 2. В окне чата нажмите Присоединиться.

Подробнее о работе с чатом читайте в разделе Чаты на компьютере Справки Яндекс.Чатов.

© 2015-2020 ООО «ЯНДЕКС»

## Вход для учеников

Чтобы начать работу, войдите на сервис Яндекс.Учебник в качестве ученика:

#### Мне есть 14 лет Мне нет 14 лет

- 1. Получите у учителя логин и код школы для доступа в Яндекс.Учебник.
- 2. Откройте education.yandex.ru 🖸.
- 3. В правой части страницы введите логин и код школы.
- 4. Нажмите кнопку Войти как ученик.

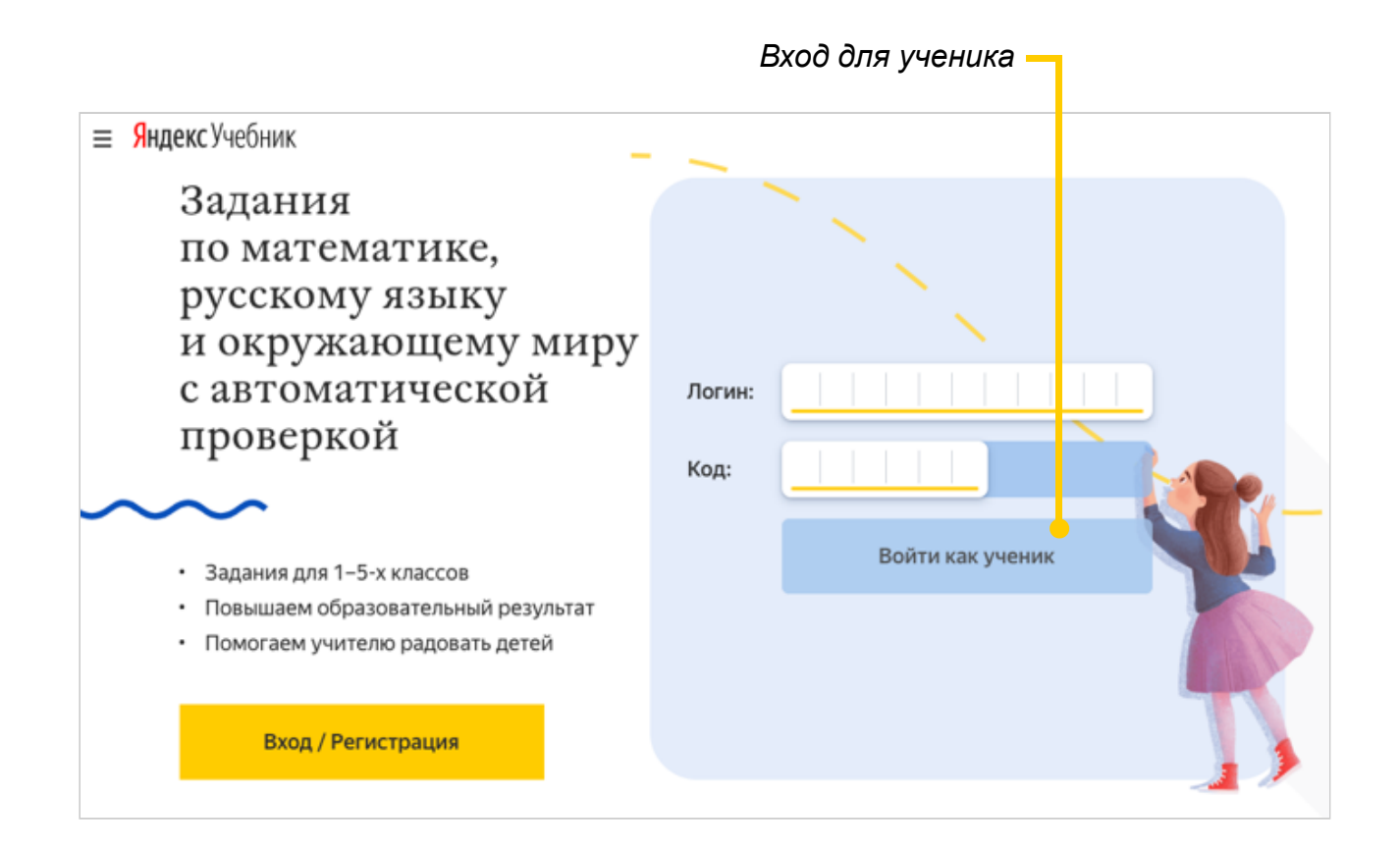

Написать в службу поддержки

## Вход для учителей

Чтобы начать работу на сервисе Яндекс. Учебник, учителю нужно зарегистрироваться в качестве учителя и войти на сервис.

Если не авторизованы Если уже авторизованы

- 1. Откройте education.yandex.ru 🖸 .
- 2. Нажмите кнопку Войти.
- 3. Выберите учетную запись, под которой зарегистрировались на сервисе Яндекс.Учебник в качестве учителя.
- 4. Нажмите кнопку Войти.

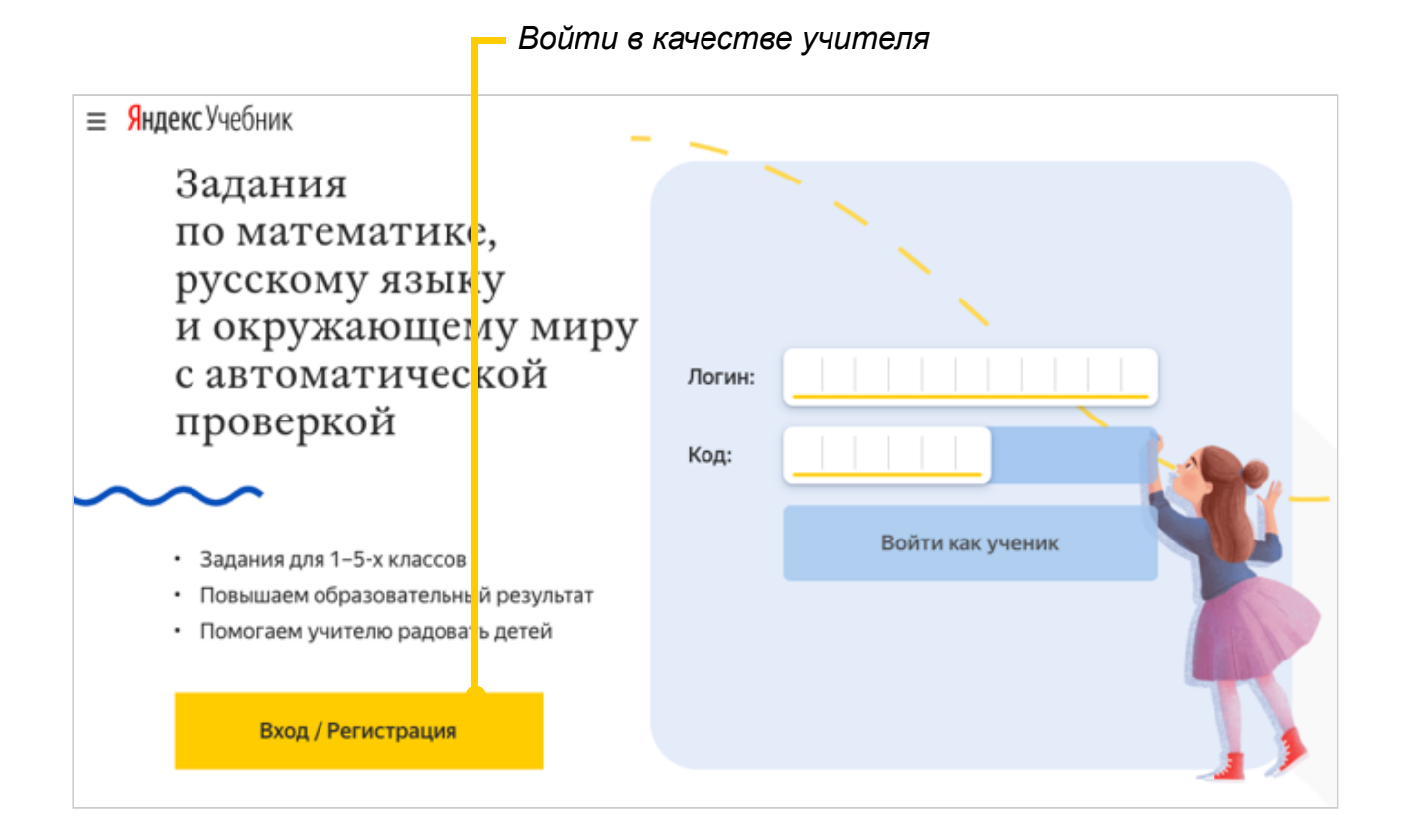

## Восстановление доступа

Если вы забыли пароль, не надо регистрироваться на сервисе заново (создавать новый аккаунт). Все ваши курсы привязаны к тому аккаунту, с которым вы подключились к сервису. При смене аккаунта вы не сможете войти в свой курс. Доступ к аккаунту можно восстановить, тогда вы сможете заходить на сервис под своим прежним логином, но с новым паролем. Сделать это можно с помощью номера телефона или контрольного вопроса, которые указывались при регистрации на сервисе.

- При регистрации указывали номер телефона
- При регистрации указывали контрольный вопрос

## Использование общего компьютера

Если вы работаете за одним и тем же компьютером с другими учителями, проверьте, под своим ли аккаунтом вы вошли на сервис.

В правом верхнем углу страницы указаны ваши имя и первая буква фамилии?

🔵 Да

🔿 Нет

#### Здесь должны отображаться ваши имя и первая буква фамилии -

| Яндекс Учебник мои занятия Библиотека Журнал Помощь⊙<br>Занятия 1 «А» класса<br>Русский язык математика другой предмет                          | <ul> <li>1 «А» класс ^ Vol</li> <li>7 «Б» класс</li> <li>1 «А» класс</li> <li>1 «А» классы</li> </ul>                                         |                   |  |  |  |
|----------------------------------------------------------------------------------------------------|----------------------------------------------------------------------------------------------------|-------------------|--|--|--|
| Создайте занятие для самостоятельной работы<br>Выдайте готовое занятие или соберите своё из<br>тысячи карточек в библиотеке.<br>Создать занятие | Проведите видеоурок Тестовый режим<br>Расскажите новый материал онлайн и отвечайте<br>вопросы в чате.<br>Запланировать Сак провести видеоурок |                   |  |  |  |
| Завершённые 1 Выданные 3 Невыданные 1                                                                                                    |                                                                                                    | Статистика за год |  |  |  |
| Название занятия                                                                                                    | Статус                                                                                                    | Доступно ученикам |  |  |  |
| Домашнее задание. 27.03.2020. Ориентируемся в пространстве: лево                                                                                | Домашнее задание. 27.03.2020. Ориентируемся в пространстве: лево, право. Выдано с 27.03                                                       |                   |  |  |  |

Написать в службу поддержки

© 2015-2020 ООО «ЯНДЕКС»

1. Учителю нужно написать письмо на адрес: <u>sch1095it@yandex.ru</u>, обязательно с почты Яндекс.

2. В теме письма указать ФИО учителя и указать "Классный руководитель" если вы таковым являетесь.

3. В самом письме указать классы, в которых преподаете.

4. В ответном письме педагог получит персональные коды доступа для добавления классов (+классные руководители коды учащихся)

5. Необходимо обязательно авторизоваться в Яндекс пространстве, достаточно зайти в свою почту на Yandex.ru в правом верхнем углу.

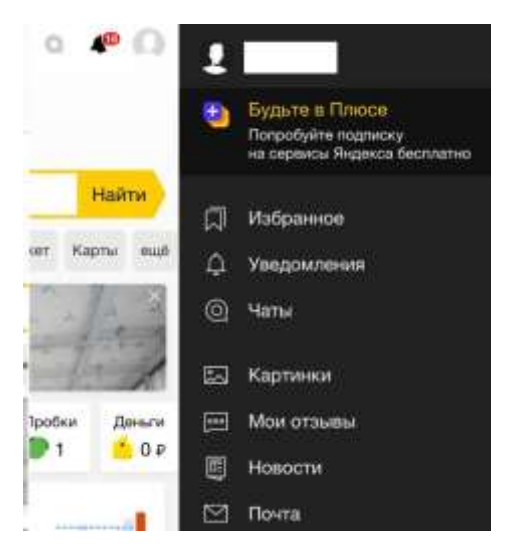

- 6. После перейти по ссылке в письме <u>https://education.yandex.ru/teacher-registration/school/</u>
- 7. Выбрать внизу "У меня есть код доступа к классу"

### Укажите школу

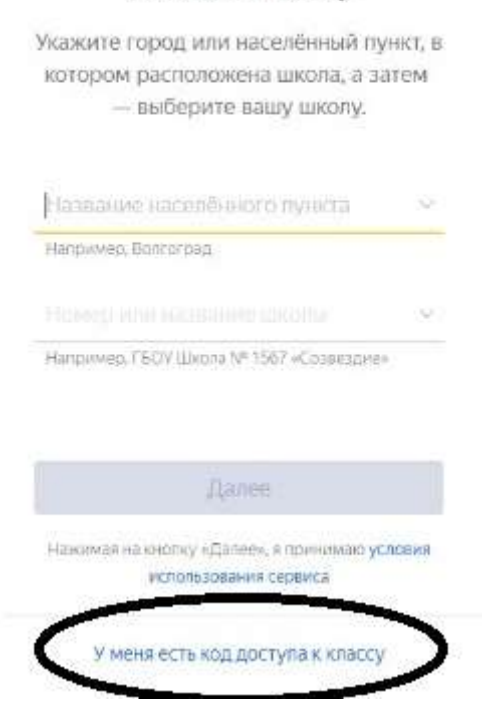

7. Ввести код прилагаемый в письме и нажать далее

### Введите код доступа

Чтобы работать с классом, введите одноразовый код доступа. Код выдаёт учитель, ответственный за класс.

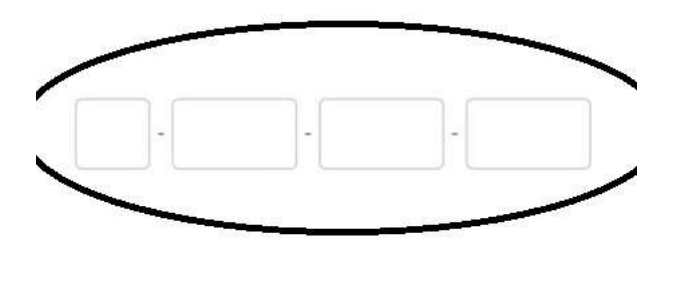

Далее

8. Повторить для каждого класса, использовать индивидуальный код из письма.

9. Перейти в раздел "Мои занятия" и "запланировать видеоурок" согласно расписанию занятий.

10. Справа вверху проверяем класс, которому планирован урок, можно поменять класс.